How to do Port Forwarding for FBR-1416 and WBR-3407

- 1. Add port in Firewall service.
- 2. Add the PC into PC Database.
- 3. Add Firewall rule with the port defined in Firewall service.
- 1. Please click on "Firewall Service".

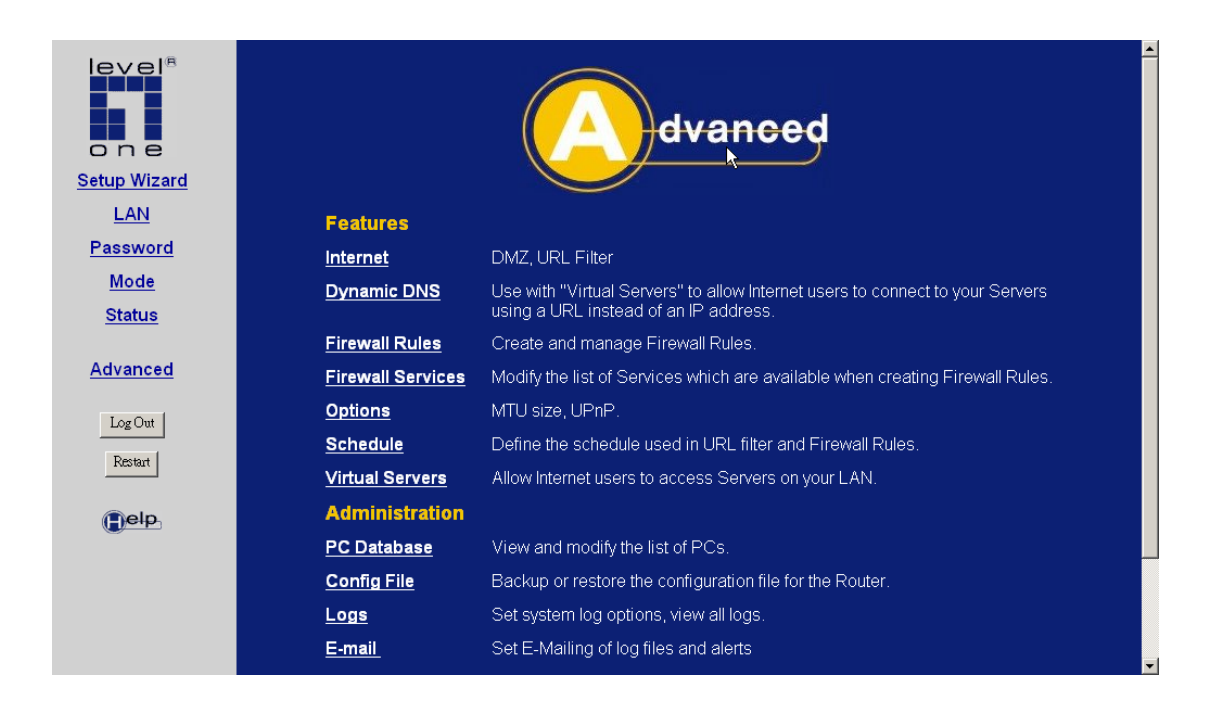

2. Click on "Add".

|              | Services                        |      |
|--------------|---------------------------------|------|
| Service List | Existing Services 5001 tcp:5001 |      |
|              | Add Edit Delete                 | Help |
|              |                                 |      |
|              |                                 |      |

3. Enter the port you want open then save.

| Add/Edit Service | ] |
|------------------|---|
| Add/Edit Service |   |
|                  | Ī |

4. Please click on "PC Database".

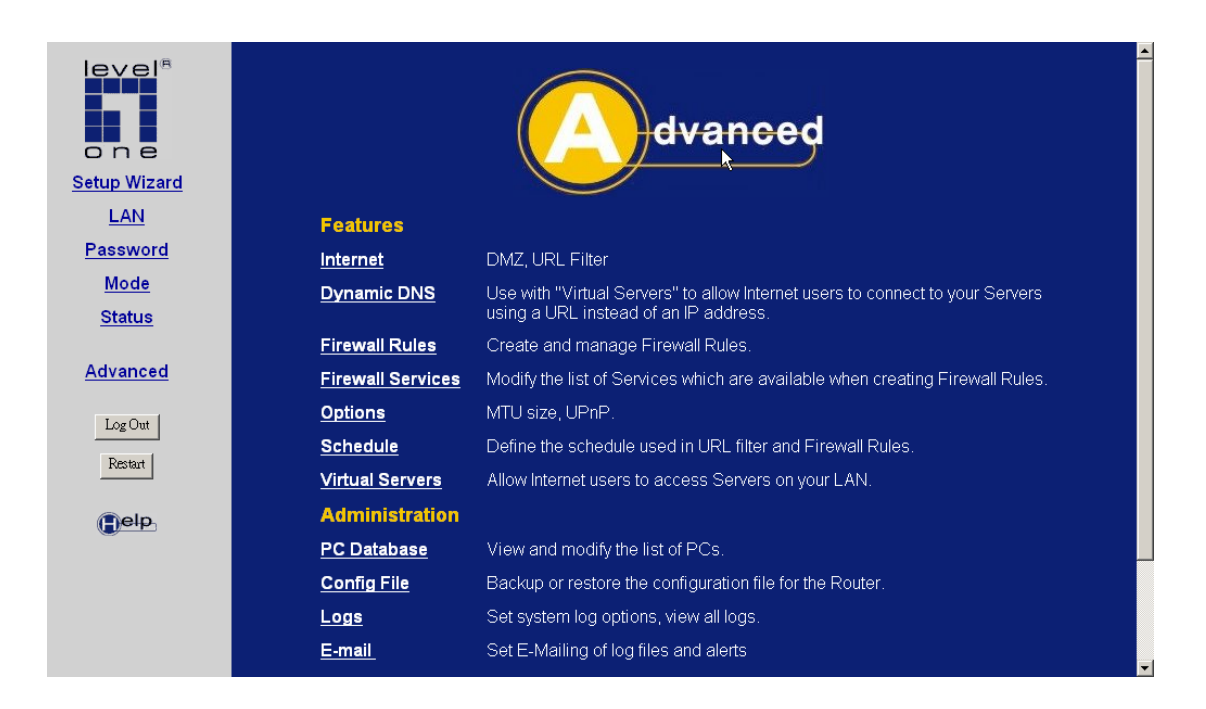

5. Please name the PC and enter it's IP address and click on "Add".

| DHCP Clients are automatically<br>If not listed, try restarting the PC<br>PCs using a Fixed IP address of | Database Added and updated an be added and deleted below.                   |
|----------------------------------------------------------------------------------------------------|-----------------------------------------------------------------------------|
| Known PCs<br>Add<br>Delete                                                                                | ame:<br>Address:<br>Refresh Generate Report<br>Advanced Administration Help |

6. PC is added in the PC Database.

| PC Datab                                                                                                    | base                         |
|----------------------------------------------------------------------------------------------------|------------------------------|
| DHCP Clients are automatically added and updated<br>If not listed, try restarting the PC.<br>PCs using a Fixed IP address can be added and de | d.<br>eleted below.          |
| Known PCs<br>Acer 192.168.0.3 (LAN) 00:C0:9F:75:D1:DD (reserved)<br>Delete                                                                    | < Add Name:<br>IP Address:   |
|                                                                                                    | Advanced Administration Help |

7. Then go to firewall rule.

| evel <sup>®</sup><br>one<br>Setup Wizard |                    | dvanced                                                                                                    |
|------------------------------------------|--------------------|----------------------------------------------------------------------------------------------------|
| LAN                                      | Features           |                                                                                                    |
| Password                                 | Internet           | DMZ, URL Filter                                                                                                    |
| <u>Mode</u><br><u>Status</u>             | Dynamic DNS        | Use with "Virtual Servers" to allow Internet users to connect to your Servers<br>using a URL instead of an IP address. |
|                                          | Firewall Rules     | Create and manage Firewall Rules.                                                                                      |
| Advanced                                 | Firewall Services  | Modify the list of Services which are available when creating Firewall Rules.                                          |
| Log Out                                  | <u>Options</u>     | MTU sizə, UPnP.                                                                                                    |
| Davis                                    | <u>Schedule</u>    | Define the schedule used in URL filter and Firewall Rules.                                                             |
| Restart                                  | Virtual Servers    | Allow Internet users to access Servers on your LAN.                                                                    |
| elp                                      | Administration     |                                                                                                    |
|                                          | <u>PC Database</u> | View and modify the list of PCs.                                                                                       |
|                                          | Config File        | Backup or restore the configuration file for the Router.                                                               |
|                                          | Logs               | Set system log options, view all logs.                                                                                 |
|                                          | <u>E-mail</u>      | Set E-Mailing of log files and alerts                                                                                  |

8. Please click on "Add" on Incoming Rules.

| Firewall Rules |         |        |                    |                         |                          |             |       |
|----------------|---------|--------|--------------------|-------------------------|--------------------------|-------------|-------|
|                |         |        | In                 | coming Rules            |                          |             |       |
|                | #       | Enable | Service Name       | Action                  | LAN Server<br>IP address | WAN Users   | Log   |
|                | ⊃efault | Yes    | Any                | BLOCK always            |                          | Any         | Match |
|                | #       | Enable | ●।<br>Service Name | utgoing Rules<br>Action | LAN Users                | WAN Servers | Log   |
|                | Default | Yes    | Any                | ALLOW always            | Any                      | Any         | Never |
|                |         |        | Add                | Edit Move [             | Delete                   | ave Cancel  | Help  |

- 9. In the Service drop down menu, you should be able to see the port you had just created in the Firewall Service.
- 10. Select "ALLOW Always" in Action menu.
- 11. In the Send to LAN server Drop down menu, please select the PC you want to forward the port to.
- 12. Please remember to save once you finish setting.

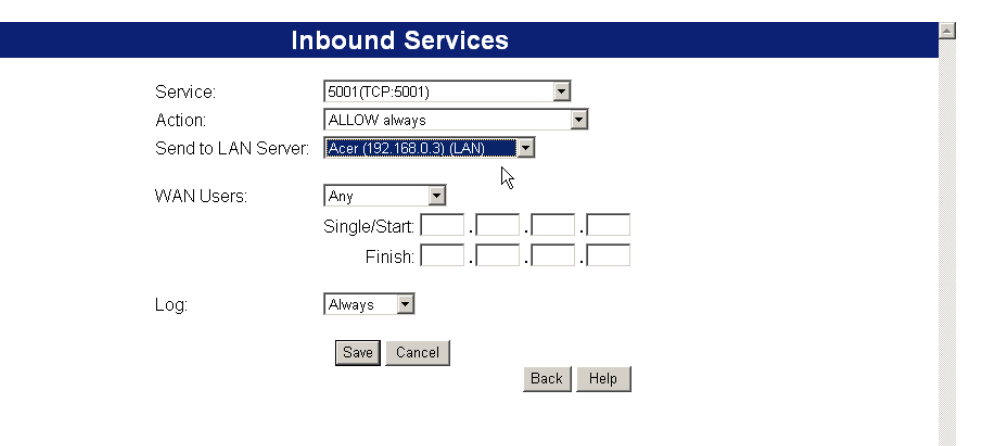

-